## RV110W上的无线分发系统(WDS)设置

## 目标

无线分发系统(WDS)是无线连接多个接入点以帮助扩展网络区域的系统。要建立这样的系统,所有WDS设备都需要设置为相同的WDS设置。本文介绍如何在RV110W上配置WDS设置。

## 适用设备

• RV110W

## 步骤

步骤1.使用Web配置实用程序选择Wireless > WDS。WDS页面打开。

| WDS                                                 |                                           |  |  |  |  |
|-----------------------------------------------------|-------------------------------------------|--|--|--|--|
| WDS MAC Address: 54:75:D0:E3:A2:B8                  |                                           |  |  |  |  |
| Allow wireless signal to be repeated by a repeater  |                                           |  |  |  |  |
| la Auto 🔿 Manual                                    |                                           |  |  |  |  |
| Remote Access Point's MAC Address: Show Site Survey |                                           |  |  |  |  |
| MAC 1                                               | (Hint: 00:11:22:33:44:55 or 001122334455) |  |  |  |  |
| MAC 2                                               | ]                                         |  |  |  |  |
| MAC 3                                               | ]                                         |  |  |  |  |
| Save Cancel                                         |                                           |  |  |  |  |

步骤2.选中Allow wireless signal to be repeated by a repeater复选框以启用WDS。

步骤3.单击Auto 单选按钮使RV110W自动检测远程接入点,或单击Manual 单选按钮输入重复 该信号的设备的MAC地址。

注意:如果选择Auto,请跳至步骤9。

| WDS                           |                                |                      |            |                   |   |
|-------------------------------|--------------------------------|----------------------|------------|-------------------|---|
| WDS MAC Address: 54:75:D0:E3: | A2:B8<br>beated by a r<br>ess: | epeater              |            |                   |   |
| Available Networks Table      |                                |                      |            |                   |   |
| Network Name (SSID)           | Channel                        | Security             | Signal     | MAC Address       |   |
| WSU Guest                     | 6                              | Disabled             | 48%        | 00:14:1C:F1:21:30 |   |
| WSU Guest                     | 6                              | Disabled             | 12%        | 00:14:1C:F1:1B:70 |   |
| WSU Secure                    | 6                              | WPA2-Enterprise      | 48%        | 00:14:1C:F1:21:31 | = |
| wushock                       | 6                              | WEP                  | 49%        | 00:14:1C:F1:21:32 |   |
| ciscosb                       | 6                              | Disabled             | 82%        | 00:1C:10:F6:AD:B4 |   |
| MITM-Test                     | 8                              | Disabled             | 82%        | 00:40:96:29:23:8F |   |
| MKTECH                        | 9                              | WPA2-Personal        | 44%        | E8:B7:48:5E:4D:20 | - |
| Connect Refresh               |                                |                      |            |                   |   |
| MAC 1<br>MAC 2<br>MAC 3       | (ł                             | Hint: 00:11:22:33:44 | l:55 or 00 | 1122334455)       |   |
| Save Cancel                   |                                |                      |            |                   |   |

步骤4.(可选)单击"显**示站点调**查"查看所有可用网络。

步骤5.(可选)单击"刷**新"**更新表。

步骤6.(可选)选中最多要重复的三个网络的复选框。

步骤7.(可选)单击Connect将三个网络的MAC地址添加到MAC地址字段。

步骤8.在任何空的MAC地址字段中,输入要连接的网络的MAC地址。

步骤9.单击"保**存"**保存更改,或单**击"取**消"放弃更改。